# Telein Tutorial AGI para SNEP

### Sumário

| Configurando o SNEP                  | 2 |
|--------------------------------------|---|
| Criar Rota                           | 2 |
| Configuração do asterisk             | 4 |
| Editar arquivos <i>eof.conf</i>      | 4 |
| Editar arquivos <i>port.php</i>      | 4 |
| Editar arquivos <i>consulta.conf</i> | 5 |
| Permissão de arquivo                 | 5 |
|                                      |   |

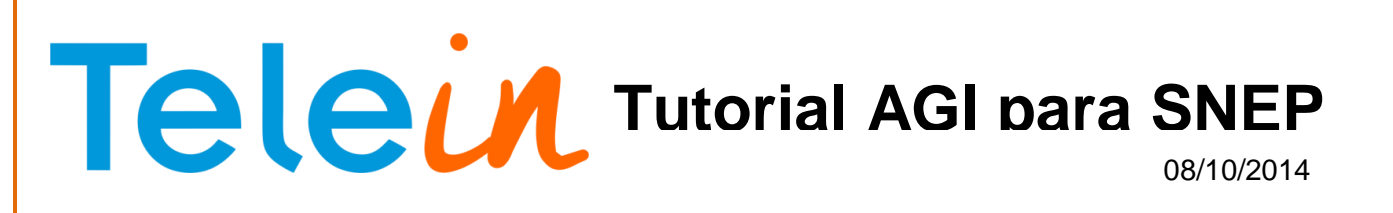

# Configurando o SNEP

### **Criar Rota**

Dentro do Snep clique em Rotas

| ▶ snep 2.0                    | dashboard status cadastros relat | córios regras de negócio configurações<br>« mais |
|-------------------------------|----------------------------------|--------------------------------------------------|
| Dashboard                     |                                  | 🛃 editar 🔱 sair                                  |
| Centro de Custo               | Centro de Custo                  | Ramais<br>Adicionar                              |
| Ramais<br>Adicionar múltiplos | Ramais                           | Operadoras<br>Adicionar                          |
| Operadoras                    | Serviços Utilizados              | Logs do Sistema                                  |
| Alias de Expressão<br>Regular | Alias de Expressão<br>Regular    | Diagnóstico do<br>Sistema                        |
| Contatos<br>Adicionar         | Contatos<br><sub>Ver</sub>       | Grupos de Ramal                                  |
| Grupos de Ramal               | Tarifas<br>Adicionar             |                                                  |
| Links                         | Rotas                            | Parâmetros<br>Editar                             |

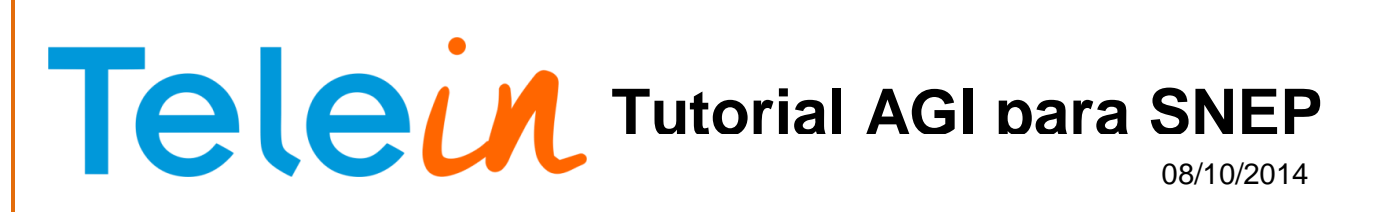

Em seguida crie a rota **portabilidade**: Descrição: Portabilidade Origem: Qualquer Destino: Escolha a opção expressão regular

Tudo que vier com XXXXXXX adicionar o DDD no nosso caso é o 081

| Descrição                                                                |                                                                           |  |  |
|--------------------------------------------------------------------------|---------------------------------------------------------------------------|--|--|
| Portabilidade                                                            |                                                                           |  |  |
| Origem                                                                   |                                                                           |  |  |
| Qualquer                                                                 |                                                                           |  |  |
| Destino                                                                  |                                                                           |  |  |
| Expressão Regular                                                        | 081)xxxxxxxxx 😫                                                           |  |  |
| Expressão Regular 🗸                                                      | xxxxxxxxxxx XXXXXXXXXXXXXXXXXXXXXXXXXX                                    |  |  |
| Expressão Regular 🗸                                                      | xxxxxxxxxxx 🗱                                                             |  |  |
| Expressão Regular 🗸                                                      | 0XXXXXXXXX                                                                |  |  |
| Expressão Regular                                                        |                                                                           |  |  |
| Dias da Semana                                                           |                                                                           |  |  |
| Segunda Terça-feira Quarta-feira Quinta-feira Sexta-Feira Sabado Domingo |                                                                           |  |  |
| Tempos válidos                                                           |                                                                           |  |  |
| 00:00:00 - 23:59:59                                                      |                                                                           |  |  |
| Serviços Asterisk CP                                                     | U 0% Memória Física 49% Uso de Disco 18% SNEP Versão 2.0.1-rc1 - Snep 2.0 |  |  |

Vá em baixo coloque a <mark>Prioridade zero "0"</mark> e Ação escolha <mark>Desviar para Contexto e</mark> defina o contexto "portabilidade".

| Prioridade<br>••                                          |                |               |  |  |  |  |
|-----------------------------------------------------------|----------------|---------------|--|--|--|--|
| Ação Defina Centro de Custo 🔽 Adicionar Ação Apagar Todos |                |               |  |  |  |  |
| Ações                                                     | Desviar para ( | Contexto      |  |  |  |  |
| Defina Centro de Custo                                    | Contexto       | portabilidade |  |  |  |  |
| Desviar para Contexto                                     |                |               |  |  |  |  |
|                                                           |                |               |  |  |  |  |
|                                                           |                |               |  |  |  |  |

# Telein Tutorial AGI bara SNEP

## Configuração do asterisk.

Editar arquivos *eof.conf* Entre na pasta:

# cd /etc/asterisk/custom/ # vi eof.conf

E cole o conteudo abaixo:

### Editar arquivos port.php

Entra na pasta #cd /var/lib/asterisk/agi-bin/ Crie o arquivo *port.php* 

# touch port.php # vi port.php

E cole o conteúdo abaixo:

#!/usr/bin/php
<?php
require\_once (' phpagi/phpagi.php'');</pre>

\$agi = new AGI();

\$agi->verbose("CALLER ID: " . \$agi->request[agi\_callerid]); \$callerid = \$agi->request["agi\_callerid"]; \$agi->verbose("EXTENSION: " . \$agi->request[agi\_extension]); \$extension = \$agi->request[agi\_extension];

\$consulta = exec("php /var/lib/asterisk/agi-bin/consulta.php \$extension");

\$operadora = explode("#", \$consulta); \$agi->exec('Dial', "Local/\$operadora[0]\$operadora[1]@default");

\$agi->verbose("Numero Consultado: " . \$consulta);

\$agi->hangup();
exit();
?>

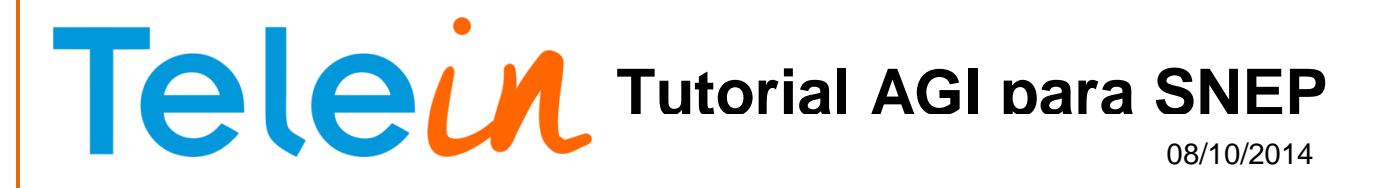

#### Editar arquivos consulta.conf

Entra na pasta: **# cd /var/lib/asterisk/agi-bin/** 

Crie o arquivo consulta.php # touch consulta.php # vi consulta.php

E cole o conteúdo abaixo: #!/usr/bin/php <?php \$dde DDD; \$numero = \$argv[1]; \$chave= 'senhasite':

if(strlen(\$numero) < 10 ){ \$numero = \$ddd.\$numero;

\$url = "http://consultanumero2.telein.com.br/sistema/consulta\_operadora.php?numero=\$numero&chave=\$chave";

\$texto\_resposta = file\_get\_contents(\$url);

echo \$texto\_resposta;

### Permissão de arquivo

Agora dê permissão 775 ao port.php e ao consulta.php

# chmod 775 nome\_do\_arquivo

E mude o dono do port.php e ao consulta.php

# chown asterisk.asterisk nome\_do\_arquivo

Baixe o asterisk-php-api por esse link: http://www.telein.com.br/simples/clientes/telein/arquivos/download.php?id=57.zip&file=phpagi-2.20

Renomei a pasta para phpagi

Copie o arquivo para a pasta *cd /var/lib/asterisk/agi-bin/* usando o winSCP Dê permissão a pasta *chmod 775 phpagi*.